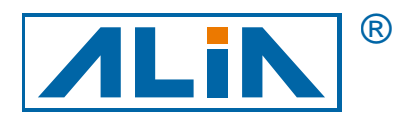

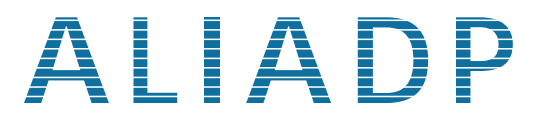

# 智慧型差壓傳送器

# ADP9000/9000L 系列

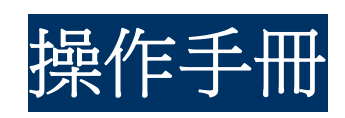

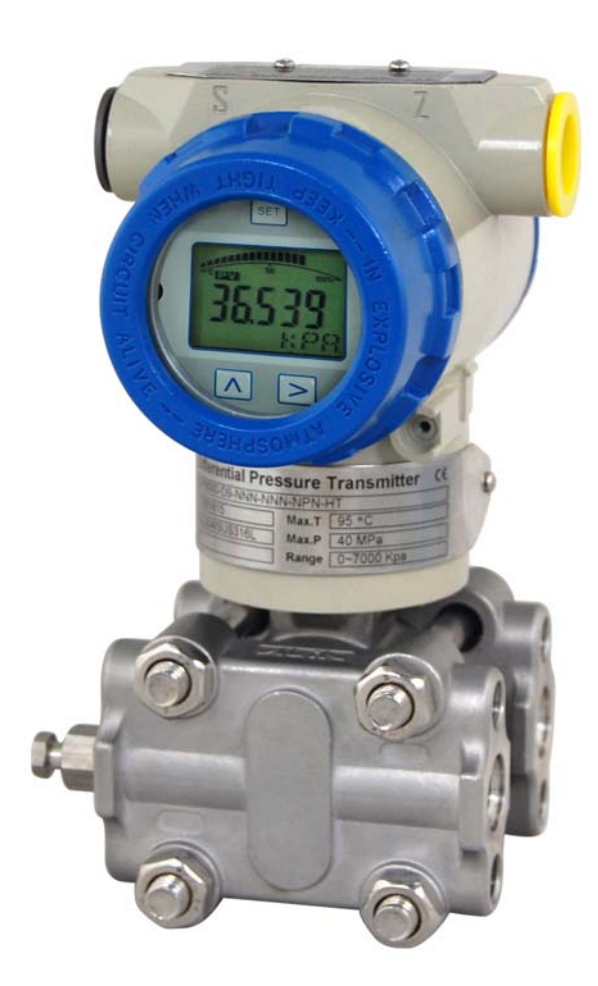

ALIA TECHNOLOGY LLC 633 W. 5th Street, 26th Floor, Los Angeles, CA 90071, USA TEL : +1 - 213 - 533 - 4139 FAX : +1 - 213 - 223 - 2317 URL : http://www.alia-inc.com e-mail : alia@alia-inc.com OP9000\_9000L.1.1.7.R4CHT

# 目 錄

| 1. | 概述   |                    | 3  |
|----|------|--------------------|----|
|    | 1.1  | 引言                 | 3  |
|    | 1.2  | 特點                 | 3  |
| 2. | 工作   | 原理及接線圖             | 3  |
|    | 2.1  | 工作原理               | 3  |
|    | 2.2  | 接線圖                | 4  |
| 3. | 表頭   | 旋轉操作               | 4  |
| 4  | 界面顯  | 頁示狀態               | 5  |
|    | 4.1  | 正常顯示界面             | 5  |
|    | 4.2  | 設置狀態顯示             | 5  |
|    | 4.3  | 按鍵配置               | 5  |
| 5. | 差壓   | 傳送器的具體應用及典型安裝。     | 6  |
|    | 5.1  | 測流量的典型安裝           | 6  |
|    | 5.2  | 測液位的典型安裝           | 7  |
| 6. | ADPS | 9000L 的應用舉例        | 8  |
|    | 6.1  | 密封桶槽               | 8  |
|    | 6.2  | 開放式桶槽              | 8  |
| 7. | 操作   | 流程                 | 9  |
|    | 7.1  | 操作流程圖              | 9  |
|    | 7.2  | 系統功能表操作描述          | 10 |
|    | 7.3  | 如何設定正,負遷移          | 12 |
|    |      | 7.3.1 零點遷移和滿量程遷移操作 | 12 |
|    | 7.4  | 如何設定小數點以及負數        | 14 |
|    | 7.5  | 顯示變數設置             | 15 |
| 8. | 流量   | 測量設置               | 16 |

# 1. 概述

### 1.1 引言

ADP9000/9000L 系列差壓傳送器是一款由 ALIA 公司自行研發的多功能數位式智慧型儀器表。在採用成熟的,可靠的感測器技術基礎上,結合先進的單片機技術和感測器數位轉換技術核心精心設計而成。 核心部件採用十六位單片機,其強大的功能和高速的運算能力保證傳送器的品質。整個的設計著眼於可靠性、穩定性、高精度和智慧化。且滿足工業現場應用的要求.軟體採用了數位信號處理技術,具有良好的抗干擾能力和零點穩定性,具備零點自動跟蹤能力 (ZSC)和溫度自動補償能力 (TSC)。

### 1.2 特點

ADP9000/9000L 不但具有良好的抗干擾能力和零點穩定性,具備零點自動跟蹤能力 (ZSC)和溫度自動補償能力 (TSC)。 可選擇 HART 模組,具有 HART 通信能力。

# 2. 工作原理及接線圖

#### 2.1 工作原理

當外部引入壓力或差壓時,將使感測器的電阻值發生變化,經數位信號轉換,變為頻率信號傳送到微處理器,微處理器運算後輸出一個電流控制信號送到電流控制電路,轉化為4-20mA 模擬電流輸出,以及顯示。

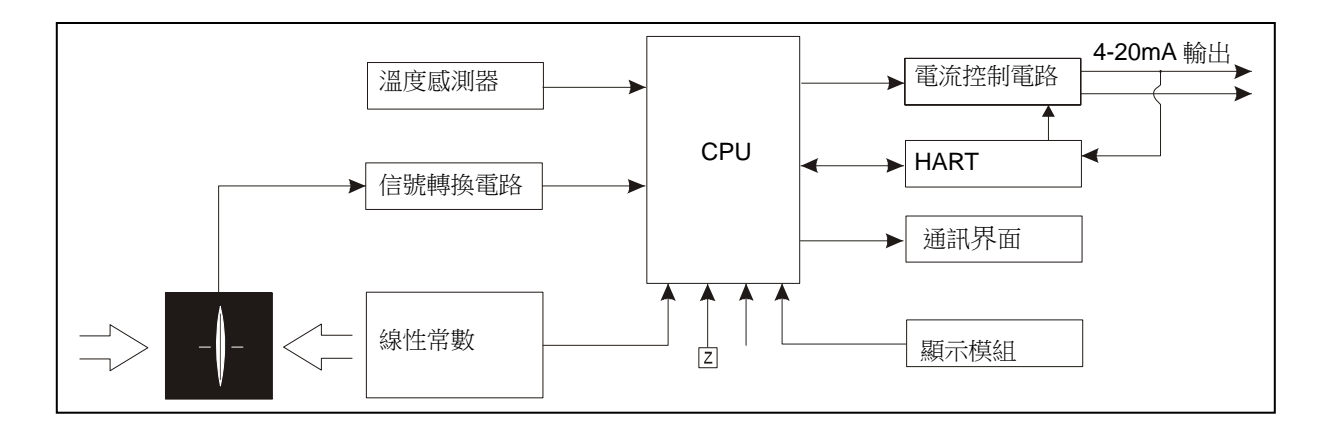

ADP9000\_9000L 操作手册 2.2 接線圖

# ADP9000 為二線式 4-20mA 輸出。

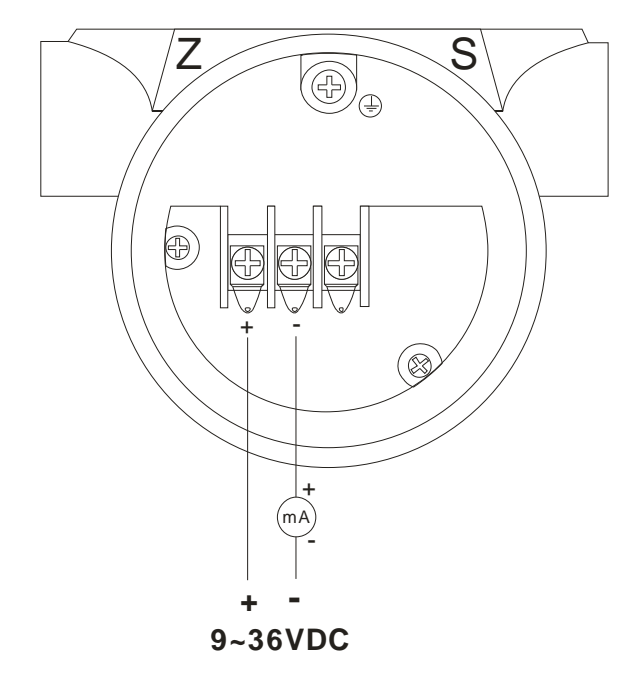

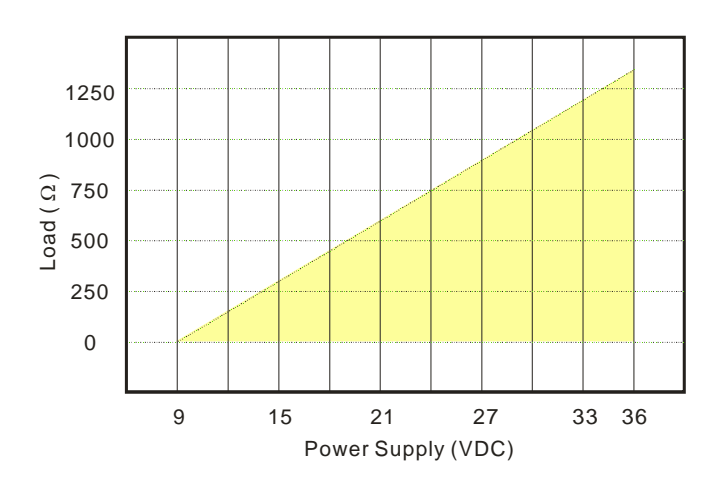

# 3. 表頭旋轉操作

順時針可旋轉表頭 0-200°, 逆時針可旋轉表頭 0-160°, 如下圖所示:

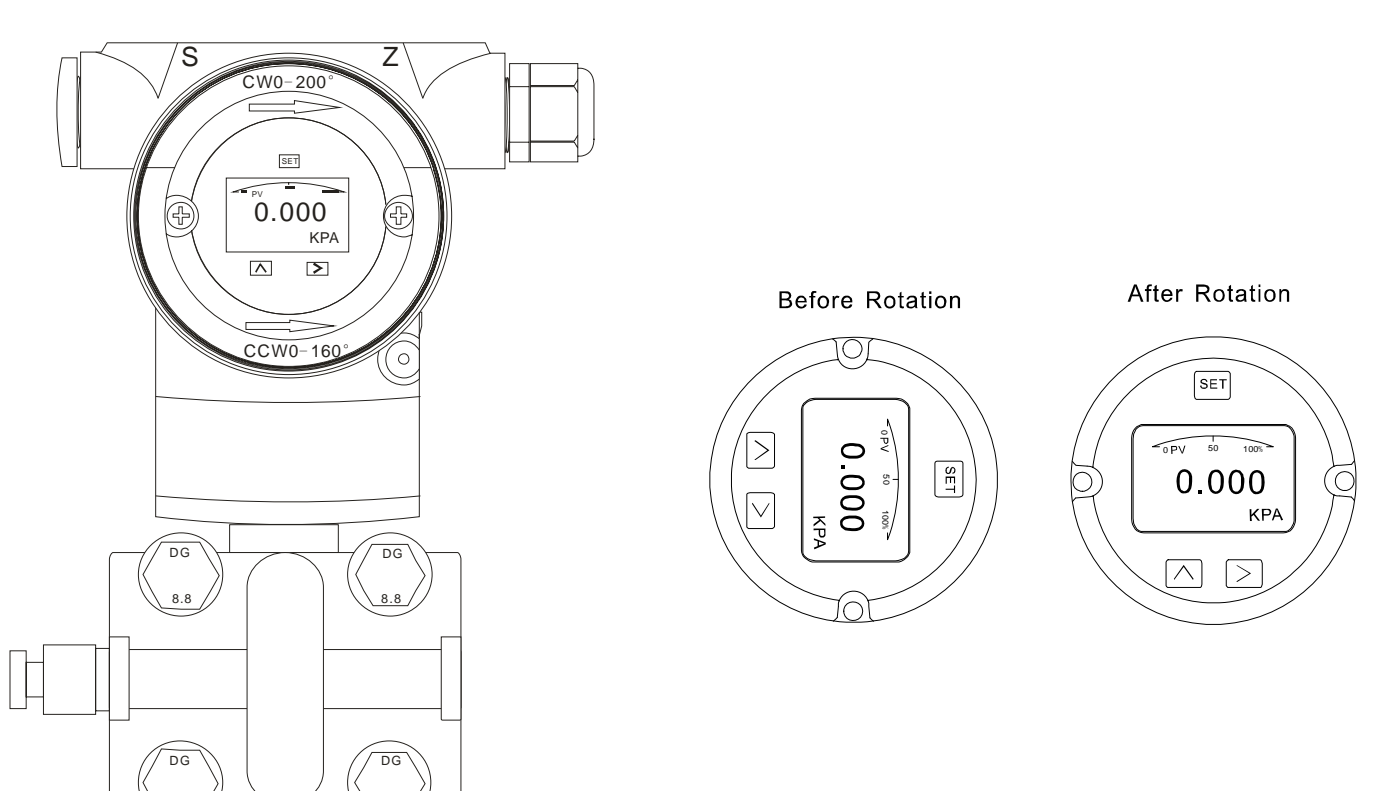

# 4.1 正常顯示界面

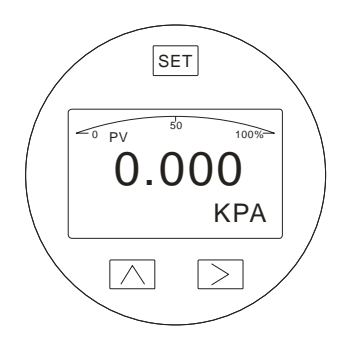

| 代碼                                                                                                    | 代碼功能                                            |
|----------------------------------------------------------------------------------------------------|-------------------------------------------------|
| PV                                                                                                    | 正常顯示界面 (測量狀態)                                   |
| %                                                                                                    | 百分比                                             |
| InH2O, InHg, FtH2O, mmH2O, mmHg, PSI,<br>Bar, mBar, g/cm2, Kg/cm2, Pa, Kpa, Torr, ATM,<br>Mpa, InH20@4°C, MH20@4°C, MH2O, mHg,<br>M, Cm, mm, Special | 顯示測量單位<br>其中"Special"表示可以通過 HART 寫入使用<br>者需要的單位 |

#### 4.2 設置狀態顯示

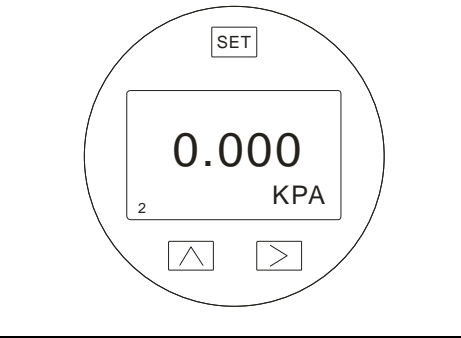

| 代碼  | 代碼功能              |  |  |  |
|-----|-------------------|--|--|--|
| 2   | 視窗代號 ("2"為單位選擇視窗) |  |  |  |
| KPA | 測量單位              |  |  |  |

# 4.3 按鍵配置

| 按鍵名稱 | 按鍵顯示      | 按鍵參數設定功能                   |
|------|-----------|----------------------------|
| SET  | SET       | 進入參數設定,保存參數設定,並跳到下一頁功能選項單。 |
| MOVE |           | 向右移動游標位置。                  |
| UP   | $\square$ | 增加當前數字大小和小數點位置。            |

 按住<sup>□</sup>鍵2秒後鬆開進入主功能選項單設置。 當停留在視窗0時,10秒鐘按鍵無反應時,則自動返回正常顯示界面。 當停留在非視窗0時,2分鐘按鍵無反應時,則自動返回正常顯示界面。

- 2. 按住<sup>IET</sup>+<sup>2</sup>5 秒,鬆開後進入功能表設置視窗 6 零點清除,按△鍵選擇"YES"進行清除零點。
- 按住△+②5秒,鬆開後進入功能表設置視窗7零點遷移和滿量程遷移。
  此時按住⊇鍵約5秒,鬆開後完成零點遷移,按住△鍵約5秒,鬆開後完成滿量程遷移。

# 5. 差壓傳送器的具體應用及典型安裝。

#### 5.1 測流量的典型安裝

該圖解舉例說明蒸汽流量測量。差壓傳送器位於應用管道的差壓輸出端下方。 管道安裝完成後,確保連接管、三閥組和差壓傳送器無壓力洩露。 蒸汽流量測量管道安裝,如下圖所示:

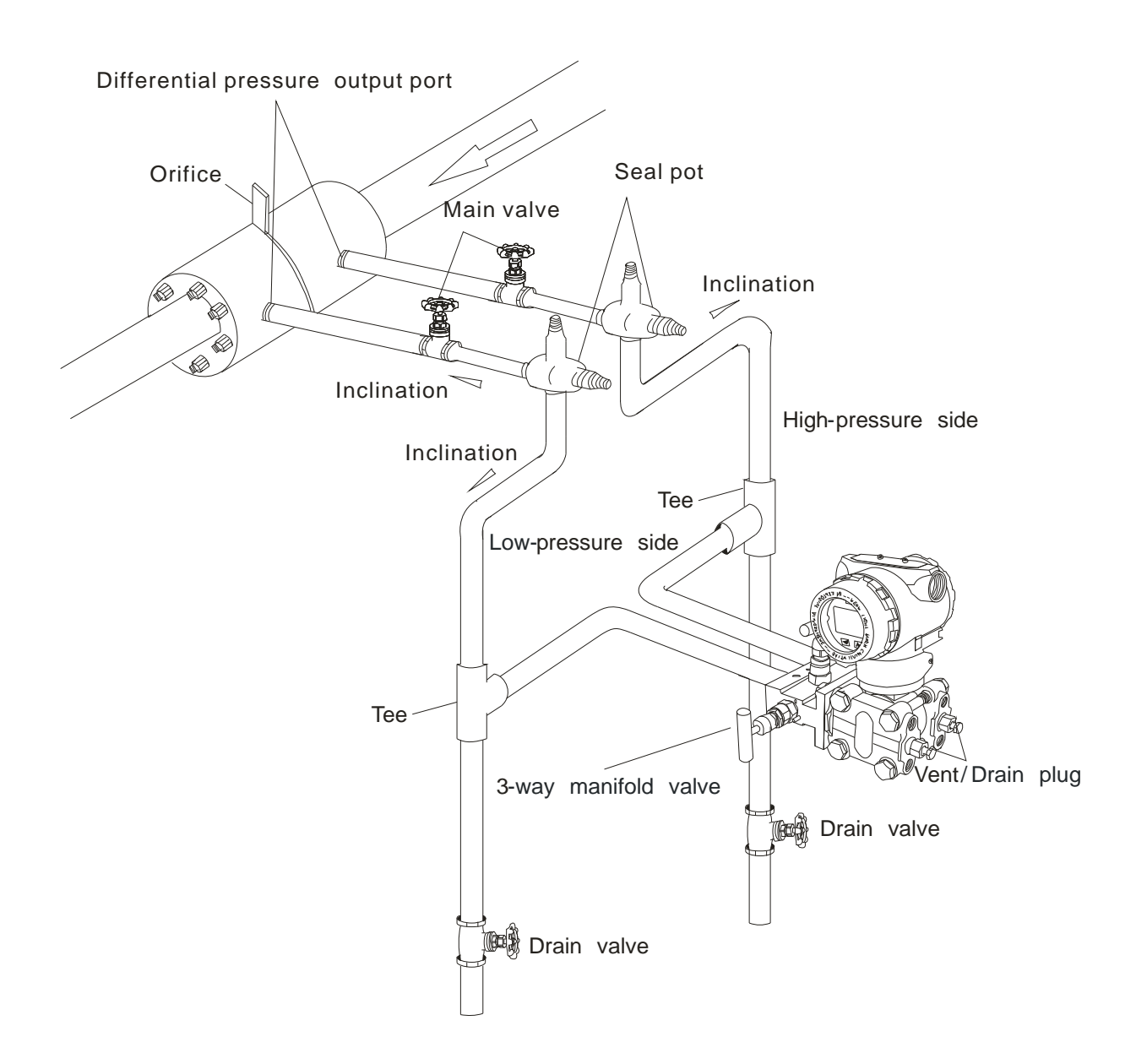

備註: ADF9500 過壓極限是 150% of Full Scale. 使用中請注意閥門的開關和壓力控制以保護 ADF9500. 當用 dry-leg method 時,將差壓高壓端與桶槽低端部分連接。差壓低壓端與桶槽氣體密封管處連接管道完全安裝完後,檢 查連接管、差壓、三閥組處是否有壓力洩露。以下為典型安裝。 將差壓高壓端與桶槽低端部分連接。將差壓安裝在液位最低處來測量。

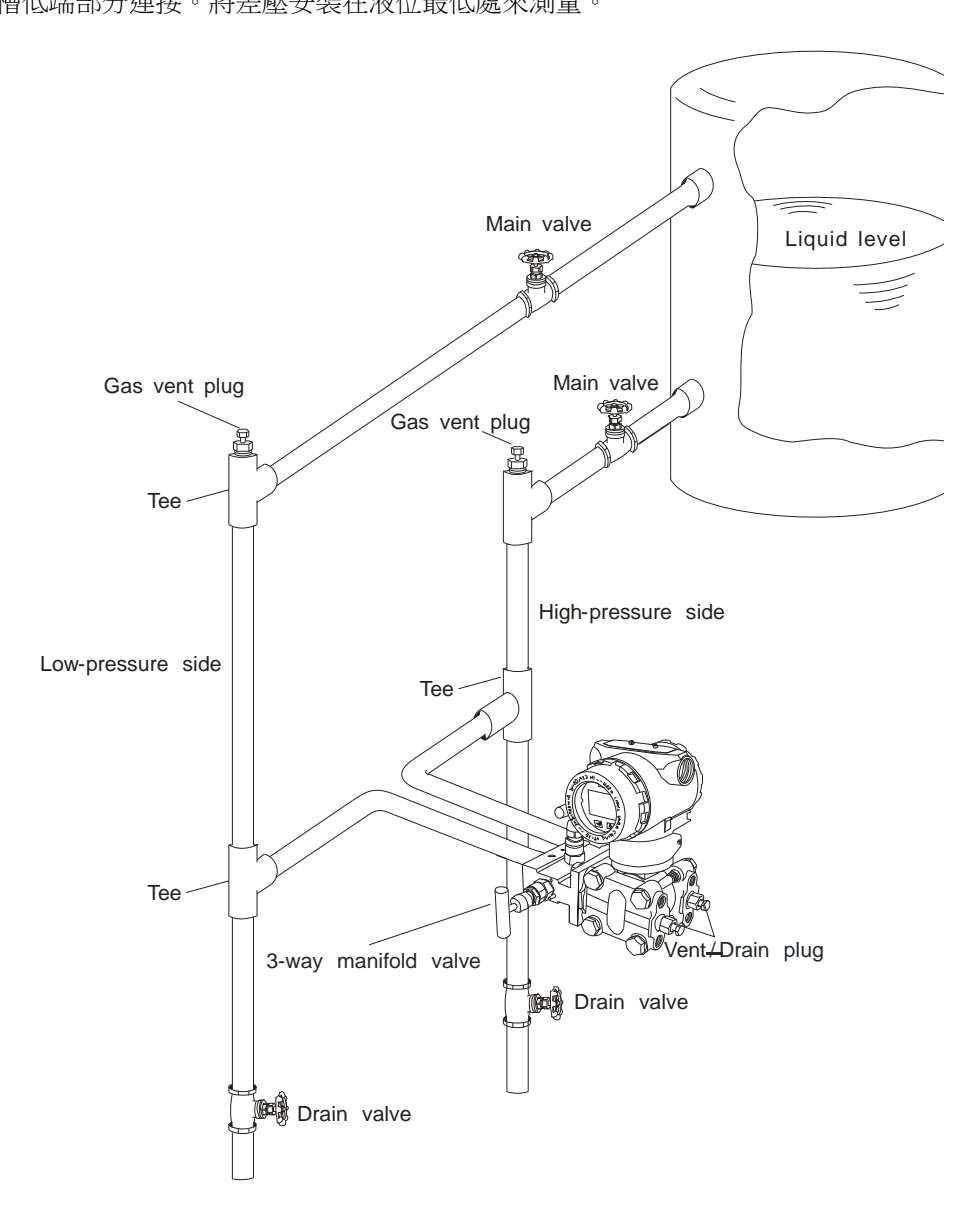

### ADP9000\_9000L 操作手册 6. ADP9000L 的應用舉例

# 6.1 密封桶槽

當桶槽為密封罐,而且會在桶槽裏加壓,應選擇 ADP9000L+D1 這樣組合,也可選擇 ADP9000+D2。 設置零點時,為了更精確的測量,高端膜片接液處必須保證充分接液。高端膜片的中心為正確的零點,如下圖。

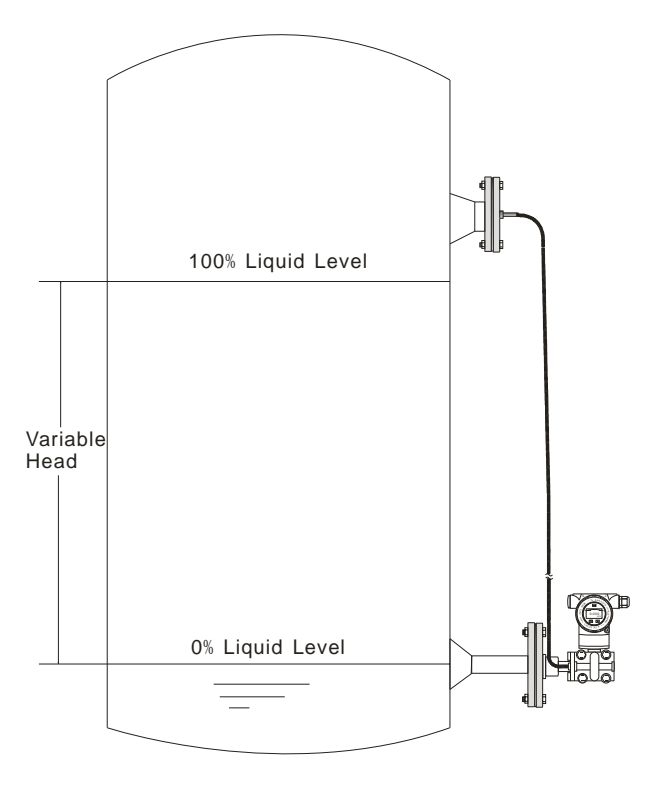

# 6.2 開放式桶槽

當桶槽為開放式,液位上端直接連通大氣,應選擇 ADP9000L 直接連接或者選擇 ADP9000+D1。 設置零點時,為了更精確的測量,高端膜片接液處必須保證充分接液。高端膜片的中心為正確的零點,如下圖:

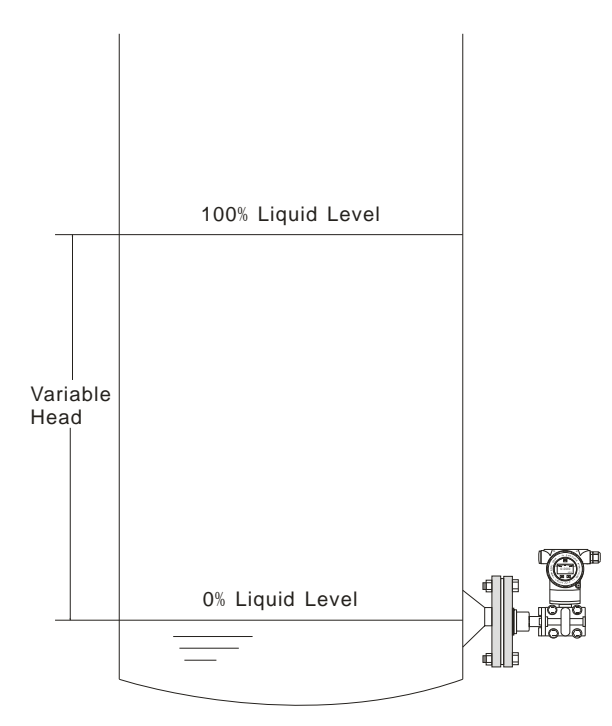

# 7.1 操作流程圖

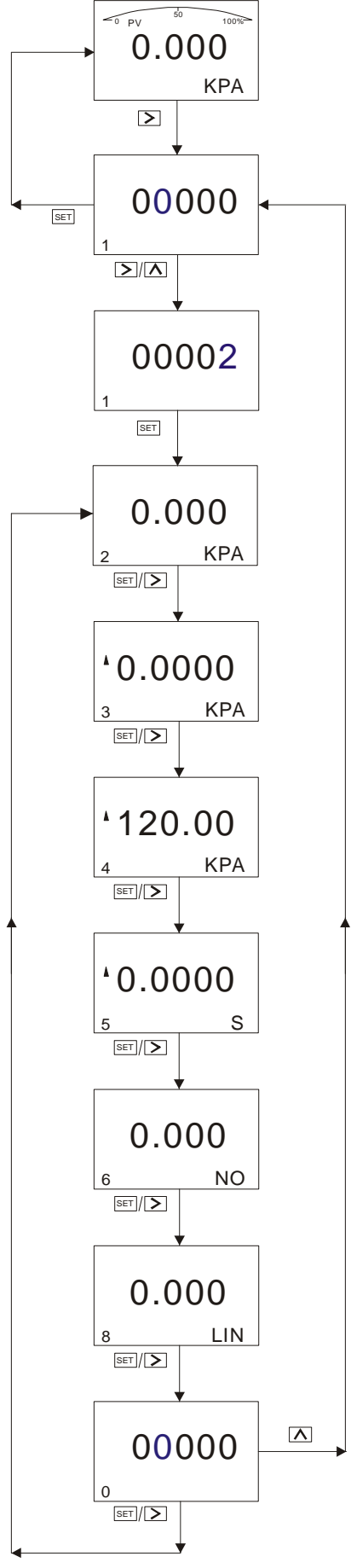

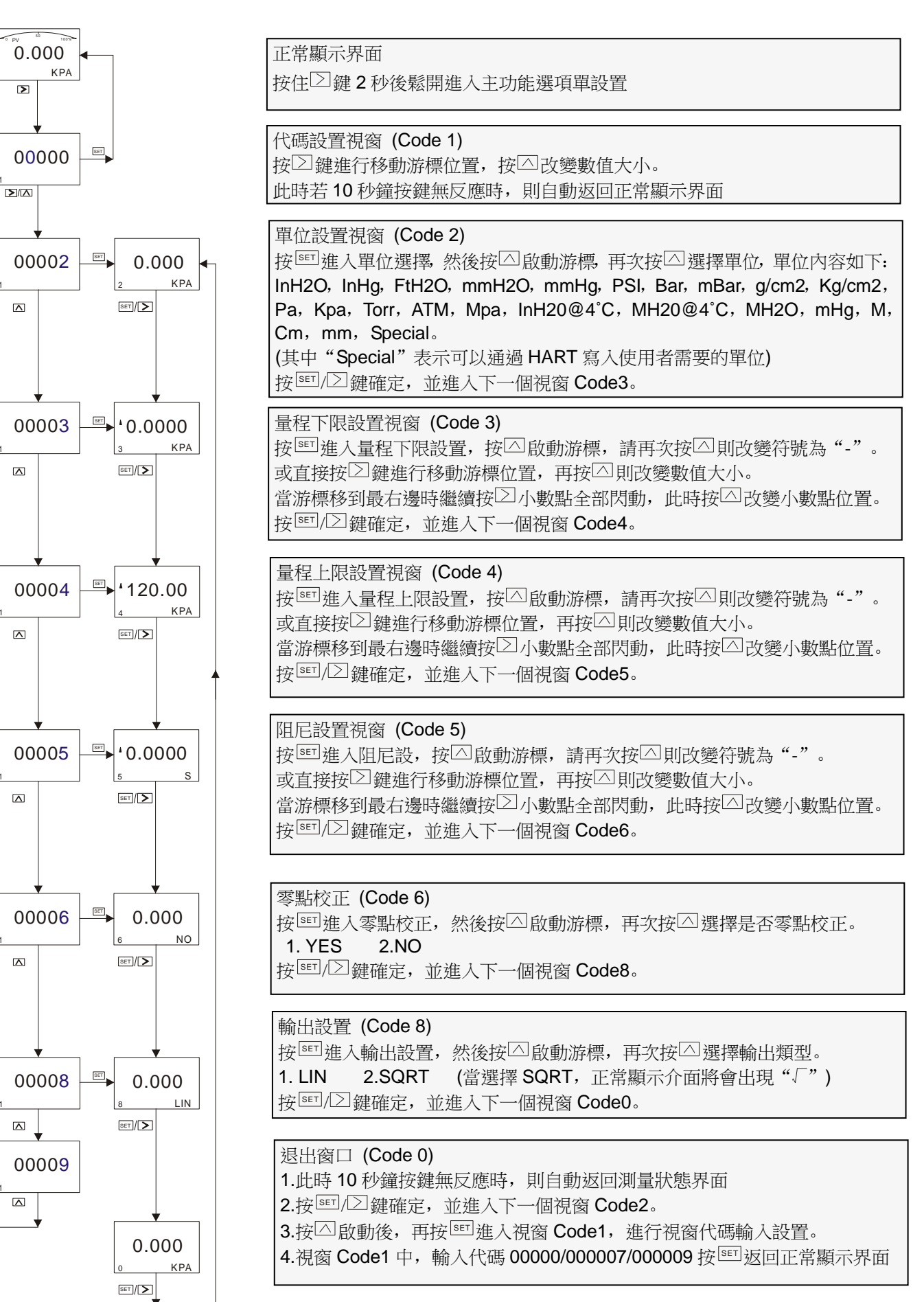

#### OP9000\_9000L.1.1.7.R4CHT

#### (1) 調整量程上下限對應 4-20mA

設定時需要量程上下限被分別賦值為標準電流值 (4mA/20mA)。前提:由工藝過程提供或由壓力傳送器給出兩個參考電壓。 變壓器經設定以後,測量值標牌上的量程可能和實際設定不相符。根據不同序列和不同測量範圍,量程比最大可到1:100。 被測壓力和輸出電流之間為線性關係,可以用以下公式計算出電流值。其中I為輸出電流,P為被測壓力,ME為上限值, MA為下限值。

$$I = \frac{P - MA}{ME - MA} \times 16mA + 4mA$$

在實際使用中,由於測量要求或測量條件的變化,需要改變變送器的量程範圍,而量程調整相當於改變傳送器輸入輸出特性的斜率。如曲線1到曲線2,為量程上限增大調整。而曲線2到曲線3,為量程下限增大調整,由下圖可見:

![](_page_10_Figure_6.jpeg)

(2) 阻尼設置

可設置時間為 0-32s, 值越大, 測量值顯示越穩定 (波動更加平緩), 增加阻尼時間會造成信號滯後。 (3) 零點校正

由於零點漂移使在被測的零點顯示不為零,進行零點校正,使測量精度更高。

(4) 輸出設置

如傳送器壓力範圍"0-100kpa",輸出設置為"lin"時,電流輸出為曲線 1。

設置為"sqrt"時,電流輸出為曲線2,比如管道壓力測量為25kpa,在"sqrt"條件下,電流輸出為12mA。

![](_page_10_Figure_13.jpeg)

#### ADP9000\_9000L 操作手册 7.3 如何設定正, 負遷移

#### 7.3.1 零點遷移和滿量程遷移操作

該視窗為隱藏視窗,在代碼視窗中直接輸入代碼7無法顯示,必須通過按住△+25秒才能顯示。

![](_page_11_Figure_4.jpeg)

在實際測量中,為了滿足使用者的要求,常常需要將測量的起點遷移到某一數值 (正值或負值),這就是所謂零點遷移和滿 量程遷移。

#### (1) 零點遷移 (Elevated Span / Suppressed Span)

遷移後測量範圍向正 (或大)方向改變,所以也可稱為正遷移。如壓力傳送器安裝 A 點時,進入引壓管內的介質形成的液柱 AB 會始終給傳送器一個壓力,使變送器的測量結果變成 AC 的壓力值 (被測壓力值 BC 加液柱壓力值),這時當液面位置在 B 點時對傳送器進行正遷移,使對應的 4-20mA 起始值 A 點遷移到 B 點。這樣就可以滿足使用者控制應用。

假如壓力傳送器的量程 0~80kpa,而引壓管的 AB 壓力為 15kpa,通過零點遷移操作後就會如下圖所示:從曲線 1 變為曲線 2.

![](_page_12_Figure_6.jpeg)

(2) 滿量程遷移

遷移後測量範圍向負 (或小)方向改變,所以也可稱為負遷移。如壓力傳送器測量液位壓力時,操作者只要介質的液位 AB 的壓力值 (低於量程 AC 壓力值),可以進行滿量程遷移。

假如壓力傳送器的量程 10~100kpa,而操作者要的液位 AB 壓力為 65kpa,通過滿量程遷移操作後就會如下圖所示:從曲線 2 變為曲線 1。

![](_page_12_Figure_10.jpeg)

### ADP9000\_9000L 操作手册 7.4 如何設定小數點以及負數

### 例如設定零點為: - 15Kpa

![](_page_13_Figure_3.jpeg)

#### ADP9000\_9000L 操作手冊 7.5 顯示變數設置

液晶顯示幕幕可以設置顯示"Press valve", "mA valve", "%"三種顯示內容其中一種固定顯示或兩種交替顯示。 當顯示內容第一變數與第二變數相同時,則是固定顯示。 當顯示內容第一變數與第二變數不同時,則是交替顯示。(間隔時間為4秒) 在正常顯示界面,按〇鍵不放,可以更改顯示的變數內容。(左下角功能碼為"30")

![](_page_14_Figure_3.jpeg)

正常界面不同變數則為交替顯示:例如: "Press valve", "mA valve" 交替顯示。 (第一變數 "Press valve", 第二變數 "mA valve")

![](_page_14_Figure_5.jpeg)

正常界面相同變數則為固定顯示:例如: "Press valve"固定顯示, (第一變數和第二變數都是 "Press valve")

![](_page_14_Figure_7.jpeg)

例如:1 當前顯示內容為 "Press valve"與 "mA valve",交替顯示。此時要更改成固定顯示,且顯示內容為 "Press valve"。

那麼需要將變數"mA valve"顯示更改成"Press valve",即第一變數與第二變數相同。

- 操作步驟:當螢幕顯示內容為"mA valve"時按下按鍵△鍵不放,等待螢幕顯示轉變成"Press valve"時鬆開按鍵,即完成 把"mA valve"顯示更改成"Press valve"顯示。此時螢幕的顯示為固定顯示,顯示為"Press valve"。
- **例如:2 當前變數顯示內容為"Press valve"固定顯示。此時要更改成"Press valve"與"mA valve",交替顯示。** 那麼需要將變數"Press valve"顯示更改成"mA valve",即第一變數與第二變數不同。
- 操作步驟: 當螢幕顯示內容為 "Press valve" 時按下按鍵 △ 鍵不放, 等待螢幕顯示轉變成 "mA valve" 時鬆開按鍵, 即完成 把 "Press valve" 更改成 "mA valve" 顯示。此時螢幕的顯示為交替顯示, 顯示為 "Press valve" 和 "mA valve"

# 8. 流量測量設置

此款差壓具有測流量并顯示瞬時流量的功能。只要用戶提供流量範圍以及差壓的技術要求,此款表就可以測流量并顯示瞬時流量值。

如果您定的產品具有 HART 通訊功能,就可以自己對產品參數進行設置。所以若使用該表測流量我們建議訂購具有 HART 功能,方便操作。

下面舉例介紹實現該功能的參數設置步驟 (以 ALIA HART520 和 Hart 軟體為例):

#### 範例 1: 所測得差壓範圍是 0~500mbar,對應的流量範圍是 0~200M3/H。

步驟: 1.將儀器與 AHT520 建立通訊, 打開軟體。

2.在"Configuration" 單擊"Range" → Range values → PV Unit → Special

| 3.分別輸入流量量程的上下限 | ,即 | "PV URV" | =200.000, | "PV LRV" | =0.000 |
|----------------|----|----------|-----------|----------|--------|
|----------------|----|----------|-----------|----------|--------|

4.點擊"write"進行數據保存。

| 如 | 啚 | : |
|---|---|---|
|   |   |   |

|                       | ALIA TECHNOLOGY LLC V3.7 _X                        |
|-----------------------|----------------------------------------------------|
| Informations          |                                                    |
| Configuration         |                                                    |
| Range                 | Sensor Information:<br>PV Snsr s/n: 16777215       |
| Apply Values          | PV USL: 1000.001 PV LSL: -1000.001                 |
| Output function       | PV Snsr unit: Special PV Min span: 0.001           |
| Protect               |                                                    |
|                       | Range values:<br>PV Unit: Special •                |
| Monitor               | PV URV: 200.000                                    |
| Transmitter Trim      | PV I RV: 0.000                                     |
| Maintenance           |                                                    |
| Multi. Calibrate      |                                                    |
| Manufacturer Trim     | Read                                               |
| Advanced Function     |                                                    |
|                       | 🔹 🎇 COM Port: COM5 🚽 File Operate Polling          |
| 5.在"Configuration"里單擊 | "Output func" → Output → Related Var.of Xfer fnctn |

choose "Current and PV" → PV Xfer fnctn → choose "Square Root"

| ADP9000_9000L 操作手册 | OP90                                       | 00_9000L.1. | _9000L.1.1.7.R4CHT |  |
|--------------------|--------------------------------------------|-------------|--------------------|--|
|                    | ALIA TECHNOLOGY LLC                        | V3.7        | <b>_ X</b>         |  |
| Informations       |                                            |             |                    |  |
| Configuration      | Output                                     |             |                    |  |
| Range              | PV Damp: 0.000 (5)                         |             |                    |  |
|                    | Var. related to Xfer fnctn: Current & PV 🗸 |             |                    |  |
| Apply Values       | PV Xfer fnctn: Square Root 🔹               |             |                    |  |
| Output function    |                                            |             |                    |  |
| @ Protect          | Display 1:                                 |             |                    |  |
|                    | Meter type: Current -                      |             |                    |  |
|                    | Sel dec pt pos: 3                          |             |                    |  |
| Monitor            | Display 2:                                 |             |                    |  |
| Transmitter Trim   | Meter type: Current                        |             |                    |  |
| Maintenance        | Sel dec pt pos: 3                          |             |                    |  |
| Multi. Calibrate   |                                            |             |                    |  |
| Manufacturer Trim  | Read                                       |             |                    |  |
| Advanced Function  |                                            |             |                    |  |
|                    | 🗸 🗶 COM Port: COM5 🗸 Fil                   | le Operate  | Polling            |  |

6.將"Engr Unit"設成您所需顯示的流量單位: "M3/H"。

7.輸入"Coefficient"值。

則 Coefficient 值的計算公式是:=△P (Kpa)/ Max Flowrate

500mbar=50Kpa

則 Coefficient 值現在應該是=50/200=0.25,則 "Coefficient" 值應該輸入 0.25。

8.點擊"write"進行數據保存。

ADP9000 9000L 操作手册 OP9000 9000L.1.1.7.R4CHT 如圖: ® ALIA TECHNOLOGY LLC V3.7 Informations Configuration Monitor Small signal cut: Temp value cali .: Transmitter Cali. the value range is 0 ~ 3 This function is used to adjust the temp value of sensor, so that it is the Maintenance Select: OFF same to the actual temp. Mode: User Trim Display: Not display • Setting value: -1. #Q0 % Input Temp value: degC Manufacturer Trim Write Write Advanced Function Additional User Unit: Data Save Functions Unit: M3/H Data will save to PC. Coefficient: 0.25000000 kPa Data Save Write COM Port: COM5 🖌 File Operate Polling (13) Warning --Field Device Malfunction! 注:如果實際值與顯示值有差異,請微調 Coefficient 值。 範例 2: 所測得差壓範圍是 0~6000mmH2O,對應的流量範圍是 0~300NM3/H。 步驟: 1.將儀器與 AHT520 建立通訊, 打開軟體。 2.在"Configuration" 單擊"Range" — ▶ Range values — ▶ PV Unit — ▶ Special 3.分別輸入流量量程的上下限,即 "PV URV" =300.000, "PV LRV" =0.000 4.點擊"write"進行數據保存。 5. 在"Configuration" 里单击"Output func" → Output → Related Var.of Xfer fnctn choose "Current and PV" → PV Xfer fnctn → choose "Square Root" 6.將"Engr Unit"設成您所需顯示的流量單位:"NM3/H"。 7. 輸入 "Coefficient" 值。 則 Coefficient 值的計算公式是:=△P (Kpa)/ Max Flowrate 6000mmH2O=58.84Kpa 則 Coefficient 值現在應該是=58.84/300=0.196,則 "Coefficient" 值應該輸入 0.196。

8.點擊"write"進行數據保存。